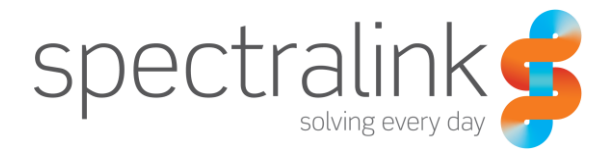

Spectralink Série 84

# Guide de Démarrage Rapide

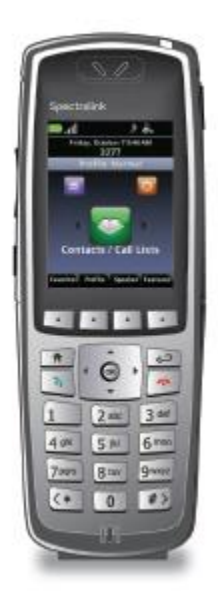

#### Informations relatives à la propriété intellectuelle

© 2014 Spectralink Corporation Tous droits réservés. SpectralinkTM, le logo Spectralinkainsi que les noms et marques associés aux produits Spectralink sont des marquescommerciales et/ou des marques de service appartenant à Spectralink Corporation etconstituent des marques au sens du droit coutumier des États-Unis et d'autres pays.Toutes les autres marques commerciales appartiennent à leurs propriétaires respectifs.Aucune partie de ce document ne peut être reproduite ou transmise, sous quelqueforme ou de quelque manière que ce soit, à d'autres fins que pour l'usage personnel dudestinataire, sans l'accord express et par écrit de Spectralink.

Tous droits réservés conformément aux conventions internationales et panaméricainessur la propriété intellectuelle. Aucune partie de ce manuel, ou du logiciel décrit dansce document, ne peut être reproduite ou transmise sous quelque forme ou de quelquemanière que ce soit, ni traduite dans une autre langue ou convertie dans un autre format, en totalité ou en partie, sans l'accord express et par écrit de Spectralink Corporation.

Ne supprimez (et n'autorisez aucun tiers à supprimer) aucune identification de produit, marque de droit d'auteur ou autres avis.

#### Avis

Ce document, préparé par Spectralink Corporation, est réservé à l'usage du personnel etdes clients de Spectralink. Les illustrations et caractéristiques techniques contenues dansce document appartiennent à Spectralink et ne peuvent en aucun cas être reproduites, entotalité ou en partie, sans l'accord préalable et par écrit de Spectralink, et ne peuvent êtreutilisées pour accorder des licences de fabrication, d'utilisation ou de vente d'équipementsfabriqués à partir ce document.

Spectralink se réserve le droit de modifier les caractéristiques techniques et toute autreinformation contenues dans ce document sans préavis, et il appartient au lecteur deconsulter Spectralink pour déterminer si de telles modifications ont eu lieu.

AUCUNE REPRÉSENTATION, OU TOUTE AUTRE AFFIRMATION DE FAIT, CONTENUEDANS CE DOCUMENT, Y COMPRIS, ET SANS S'Y LIMITER, LES DÉCLARATIONSCONCERNANT LA CAPACITÉ, LES PERFORMANCES RELATIVES AUX TEMPS DERÉPONSE, LA PERTINENCE OU LES PERFORMANCES DU PRODUIT DÉCRITESDANS CE DOCUMENT, NE POURRA ÊTRE TRAITÉE COMME GARANTIE DESPECTRALINK À QUELQUE FIN QUE CE SOIT E

#### Garantie

La *Garantie du produit et le contrat de licence du logiciel et la garantie,* ainsi que d'autres documents utiles, sont disponibles à l'adresse <u>http://support.spectralink.com</u>.

#### Coordonnées

US Location 800-775-5330

Spectralink Corporation 2560 55th Street Boulder, CO 80301

info@spectralink.com

European Location +45 7560 2850

Spectralink Europe ApS Langmarksvej 34 8700 Horsens, Denmark

infodk@spectralink.com

# Table des matières

| Ressources supplémentaires                   | 5  |
|----------------------------------------------|----|
| Pour démarrer                                | 8  |
| S'identifier et se connecter                 | 8  |
| Partage de combinés                          | 8  |
| Se connecter à Microsoft Lync                | 8  |
| L'écran d'accueil                            | 9  |
| Icônes d'accueil                             | 9  |
| Menus raccourcis                             | 10 |
| Le gestionnaire de session                   | 10 |
| Icônes de statut et d'appel                  | 12 |
| Fonctions de base du combiné                 | 13 |
| Passer un appel                              | 13 |
| Saisir un numéro                             | 13 |
| Répondre à un appel                          | 14 |
| Faire un appel d'urgence / touche panique    | 14 |
| Gestion des appels entrants                  | 14 |
| Couper le micro                              | 15 |
| Mise en attente et reprise d'appel           | 15 |
| Verrouillage du clavier                      | 15 |
| Réglage du volume                            | 15 |
| Options mains libres                         |    |
| Transfert d'appel et conférences             |    |
| Ne pas déranger (NPD)                        |    |
| Renvoi d'un appel entrant                    |    |
| Renvoi de tous les appels                    |    |
| Messagerie vocale                            |    |
| Listes d'appeis                              |    |
| LISTE des contacts                           | 18 |
| Dennir un prom                               | 19 |
| Utilisation de Microsoft Lync                | 20 |
| Afficher vos contacts Lync                   | 20 |
| Icône de statut                              | 20 |
| Ajouter des contacts Lync                    | 21 |
| Supprimer des contacts Lync                  | 21 |
| Envoyer et recevoir des messages instantanés | 21 |
| Mettre à jour votre statut Lync              | 22 |

| Fermer une session Lync                                                            | 22              |
|------------------------------------------------------------------------------------|-----------------|
| Ouvrir une nouvelle session Microsoft Lync                                         | 22              |
| Fonctionnalités avancées                                                           | 23              |
| Push to Talk (si ce service est configuré)                                         | 23              |
| Paramètres de base                                                                 | 24              |
| Préférences                                                                        | 24              |
| Utilisation du lecteur code barre                                                  | 25              |
| Chargeurs                                                                          |                 |
| Icône de recharge                                                                  | 26              |
| Chargeur double                                                                    | 26              |
| Chargeur USB                                                                       | 27              |
| Chargeur quadruple                                                                 |                 |
| Multi-chargeur à 12 baies                                                          |                 |
| Socle Speakerphone                                                                 | 29              |
| Packs batterie                                                                     |                 |
| Retrait et remplacement du pack batterie                                           | 30              |
| Notice adressée aux utilisateurs du téléphone sans fil Spe                         | ctralink        |
| série 84                                                                           |                 |
| OFFRE sur la source de logiciel GPL et LGPL<br>Coordonnées pour la demande de code | <b>32</b><br>32 |

### Ressources supplémentaires

#### Références en ligne

Le guide de l'utilisateur du téléphone sans fil Spectralink série 84 (Spectralink 84-Series Wireless Handset User Guide) vous servira de référence complète pour l'utilisation de l'ensemble des fonctionnalités de ce téléphone.

Informations sur la sécurité des téléphones sans fil Spectralink (Spectralink Wireless Telephones Safety Information)

Informations réglementaires sur le Spectralink série 84 (Spectralink 84-Series Regulatory Information)

Tous les documents peuvent être téléchargés sur le site http://support.spectralink.com.

Sélectionnez un type de produit puis le nom de ce produit dans la liste proposée pour accéder à la page de support du produit.

| 7 |   |   |   |
|---|---|---|---|
| 7 | L | N |   |
|   |   |   |   |
|   | • |   | N |
|   |   |   |   |

#### Compatibilité produit

Les produits de la série 84 ne doivent être utilisés qu'avec d'autres produits de cette même série 84, comme indiqué par le numéro de modèle situé sur l'étiquette du produit. En cas de doute sur la compatibilité du produit, veuillez vous adresser à votre administrateur système.

| • |  |
|---|--|
| : |  |
| - |  |
| < |  |
|   |  |
|   |  |

#### Configuration initiale du pack batterie

Vous devez charger entièrement le pack batterie de votre combiné avant de l'utiliser pour la première fois. Les instructions à ce sujet se trouvent page 31.

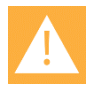

#### Avertissement

La fiabilité de la touche panique et de l'application Alarmes personnelles/SAFE Spectralink dépend de la fonctionnalité et de la fiabilité de l'infrastructure générale du système : LAN sans fil, LAN, serveur d'appel, serveur d'approvisionnement central, serveur d'hébergement des services de localisation, système central de sécurité et ses serveurs, une configuration exacte des combinés Spectralink série 84 et du serveur de d'approvisionnement, et une formation détaillée du personnel. Spectralink ne pourra en aucun cas être responsable des facteurs de dépendance mentionnés ci-dessus. En outre, la touche Panique et l'application SAFE de Spectralink ne devraient constituer votre seule solution face aux problèmes de sécurité et ne remplacent pas les pratiques et procédures adéquates en matière de sécurité.

#### **Vue latérale** Lecteur de code barre -(le cas échéant) Hausse du volume -Baisse du volume -Touche Push-to-Talk ou Numérotation d'urgence /Touche paniquet (si configurée) Touche de scan du lecteur de code barre (le cas échéant) Prise casque -(soulever la protection pour y accéder) Interface USB -(soulever la protection pour y accéder)

### Vue arrière

| Micro avec<br>annulation de bruit<br>Lecteur de code barre<br>(le cas échéant)<br>Haut-parleur |   |  |
|------------------------------------------------------------------------------------------------|---|--|
| Loquet<br>du pack batterie                                                                     |   |  |
| Pack batterie                                                                                  | + |  |
|                                                                                                |   |  |

### Vue de la façade

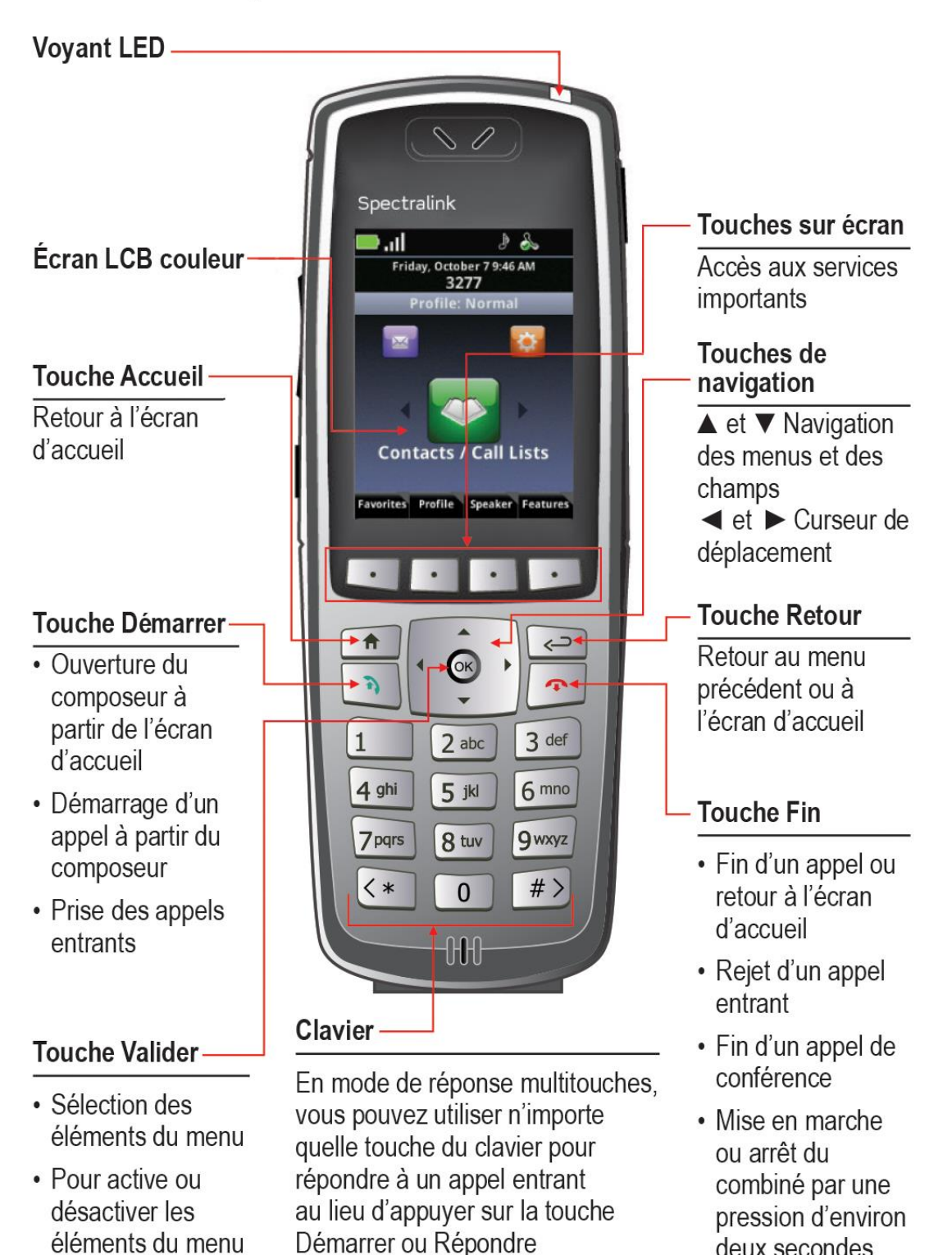

éléments du menu

deux secondes

# Pour démarrer

### S'identifier et se connecter

Selon l'environnement, il vous faudra peut-être vous identifier et/ou vous connecter sur votre combiné pour pouvoir l'utiliser. Voir page 20 pour des informations complètes sur l'utilisation des services fournis par l'interface Lync.

#### Partage de combinés

Une fois les profils utilisateurs déployés, il est possible de partager un combiné entre plusieurs utilisateurs, quel que soit leur nombre. Les utilisateurs doivent mettre le combiné en marche et s'identifier pour accéder à leurs réglages personnalisés, à leurs listes d'appels, et autres fonctionnalités de télécommunication. Sur l'écran d'accueil, appuyez sur la touche **Services d'appel**, et sélectionner **Connexion**. Saisissez vos noms d'utilisateur et mot de passe dans le champ de texte. Si vous ne les connaissez pas, veuillez vous adresser à votre administrateur système. Utilisez la touche **Encodage** pour obtenir des variations de caractères.

N'oubliez pas de toujours vous déconnecter si vous n'avez plus l'intention d'utiliser votre téléphone jusqu'au lendemain. A partir de l'écran d'accueil, appuyez sur la touche **Services d'appel**, et sélectionnez **Déconnexion**.

#### Se connecter à Microsoft Lync

Lorsqu'un serveur de téléphonie Microsoft® Lync® est déployé, vous obtenez une connexion interactive entre votre combiné et votre PC. Les fonctions Contacts Lync, messagerie MI et calendrier Lync sont accessibles.

Il vous faudra peut-être vous connecter au serveur Lync avant de pouvoir utiliser votre téléphone. Pour ouvrir une session, appuyez sur la touche **Services d'appel**. Si vous devez vous identifier, l'une ou l'autre ou les deux options de connexion s'affichent : **Connexion : PIN et poste** ou **Conn. : identifiants**. Sélectionnez l'option utilisée dans votre environnement et remplissez les champs requis. En cas de doute ou si vous ne connaissez pas vos identifiants, veuillez vous adresser à votre administrateur système.

### L'écran d'accueil

L'écran d'accueil vous propose des informations sur le statut du combiné et les icônes d'accueil.

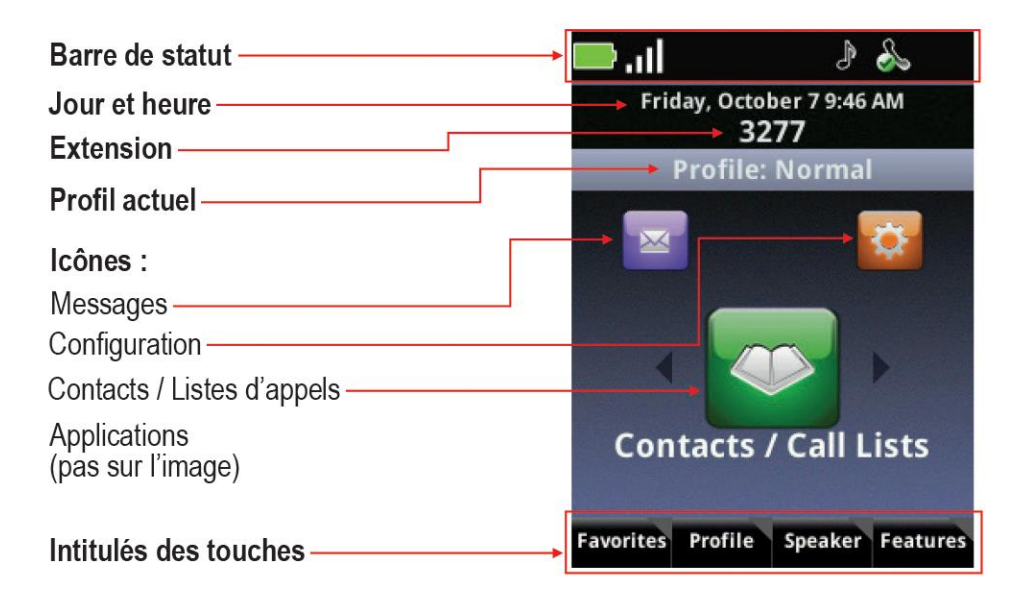

#### Icônes d'accueil

Les icônes d'accueil vous permettent d'accéder aux fonctionnalités de votre combiné à partir de l'écran d'accueil. Utilisez les touches ◀ et ► pour faire tourner les icônes d'accueil. Appuyez sur la touche **Valider** pour sélectionner l'icône du centre.

#### Listes de contacts/d'appel

L'icône Liste de contacts/d'appels vous permet d'accéder à votre annuaire personnel et à votre annuaire d'entreprise, le cas échéant. Pour en savoir plus, allez à la rubrique Liste des contacts page 18.

#### Messages

L'icône Messages vous permet d'accéder à la messagerie vocale et aux messages instantanés. Pour en savoir plus, allez à la rubrique Messagerie vocale page 17, et à celle des Messages instantanés page 21.

#### Configuration

L'icône Configuration permet d'accéder à un menu de configuration des nombreuses fonctionnalités du combiné. Veuillez consulter le Guide de l'utilisateur pour obtenir la liste complète des options.

#### Applications

En fonction de la configuration de votre combiné, il est possible d'accéder à un menu d'applications personnalisées en sélectionnant l'icône Applications à partir de l'écran d'accueil. Veuillez vous adresser à votre administrateur système pour en savoir plus les applications détaillées dans ce menu.

#### **Menus raccourcis**

Les touches situées en bas de l'écran vous permettent de sélectionner des fonctions. Les triangles gris en haut à droite des touches indiquent l'existence d'un menu raccourci avec options supplémentaires. Utilisez les menus raccourcis pour trouver rapidement les options de votre choix. Utilisez les touches de navigation ▲ et ▼ pour mettre une option en surbrillance, et sélectionnez cette option en appuyant sur **Valider**. Vous pouvez également appuyer sur le numéro correspondant à l'option voulue sur le clavier pour l'activer immédiatement. Les options grisées ne sont pas disponibles.

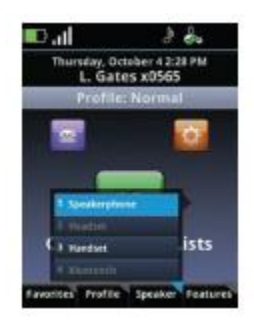

### Le gestionnaire de session

Utilisez votre combiné pour gérer jusqu'à huit sessions de communication (appels, transmissions, discussions et alertes) en même temps et selon des combinaisons variées. Chaque session de communication est indiquée par une cellule à code couleur sur l'écran du gestionnaire de session. Les cellules comportent une icône d'appel pour indiquer le statut d'appel, un numéro de ligne, le nom et le poste/canal du correspondant, ainsi que la durée de l'appel, comme illustré ci-dessous :

| Nom, s'il est reconnu<br>Numéro de ligne<br>L'icône d'appel indique le<br>statut de l'appel<br>Poste ou canal | Du        | From:Francois C<br>1014<br>ırée de l'appel | lemer  | nt<br>0:42 |
|----------------------------------------------------------------------------------------------------|-----------|--------------------------------------------|--------|------------|
| Une cellule verte indique un appel actif lorsqu'une autre cellule est en surbrillance                         | 1         | To:Francois Cle<br>1014                    | ment   | 1:26       |
| Une cellule bleue marine corre-<br>spondant à un statut d'attente                                             | $\bowtie$ | Hold:IM Session<br>francoisc@oc            | ו<br>: | 3:57       |
| Une cellule bleue claire<br>indique l'appel sélectionné                                                       |           | Hold:Don Blue<br>1012                      |        | 4:38       |

Lorsqu'une cellule est en surbrillance, des touches s'affichent et vous permettent de modifier l'appel sans affecter les autres cellules. Utilisez les touches de navigation ▲ et ▼ pour faire défiler les options et sélectionner une cellule. Appuyez sur la touche **Valider** pour sélectionner la cellule en surbrillance.

### Icônes de statut et d'appel

| lcônes<br>de |                                                                                    | Icônes       |                                             |
|--------------|------------------------------------------------------------------------------------|--------------|---------------------------------------------|
| statut       | Signification                                                                      | d'appel      | Signification                               |
|              | Batterie pleine                                                                    | <b>_</b>     | Sonnerie pour appel entrant                 |
| .ul          | Force du signal                                                                    | <b>%</b> -   | Appel sortant                               |
| Ø            | Muet                                                                               |              | Appel actif                                 |
| OND          | Ne pas déranger                                                                    | 8            | Appel en attente                            |
| <b>1</b>     | Appel manqué avec nombre indiqué                                                   | $\mathbf{X}$ | Appel de MI en attente                      |
| €            | Message vocal avec nombre indiqué                                                  | <b>9</b> 228 | Appel conférence                            |
| ¢            | Bluetooth disponible                                                               | <b>C</b>     | Conférence en cours/avec audio HD           |
| *            | Bluetooth connecté                                                                 | Ē            | Réception PTT                               |
| ♪            | Profil : Normal                                                                    |              | Transmission PTT                            |
| (x           | Profil : Muet                                                                      |              | PTT inactif                                 |
| <b>B</b>     | Profil : Personnalisé                                                              |              | Voyant statut MI                            |
| **))         | Profil : Réunion                                                                   | V            | Composeur—Appel sortant                     |
| &            | Toutes les lignes de téléphone sont<br>disponibles                                 | Ľ            | Composeur—Appel entrant                     |
|              | Un point vert indique un appel actif<br>Un point rouge indique un appel en attente | <u>م</u> ار  | Composeur—Appel manqué                      |
| &            | Non enregistré                                                                     | 2            | Liste d'appels—Sortants                     |
| Icônes S     | SAFE                                                                               | 0            | Liste d'appels—Entrants                     |
| <b>U</b>     | Etat d'alerte                                                                      |              | Liste d'appels—Manqués                      |
|              | Etat de surveillance                                                               | -            | Historique des appels MI<br>Appel MI manqué |

Etat d'arrêt

# Fonctions de base du combiné

Les fonctions de base du combiné vous offrent la possibilité de passer un appel, de le terminer, de le mettre en attente, de le reprendre, et de gérer tous vos appels entrants et sortants. Le mode secret, le transfert d'appel, le renvoi et les conférences font également partie des fonctions de base.

### Passer un appel

L'une des méthodes suivantes vous permettra de passer un appel :

#### Saisir un numéro

La saisie d'un numéro à partir du clavier du combiné correspond au mode de numérotation par défaut. Une pression sur un chiffre du clavier ouvre la fonction Numérotation, qui affiche automatiquement les numéros similaires qui se trouvent dans votre liste de contacts et vous permet de sélectionner l'un d'entre eux. Plus vous saisissez de chiffres, plus la liste est filtrée. Vous pouvez choisir un contact dans cette liste ou continuer à saisir le numéro. Appuyez sur la touche Démarrer pour lancer l'appel.

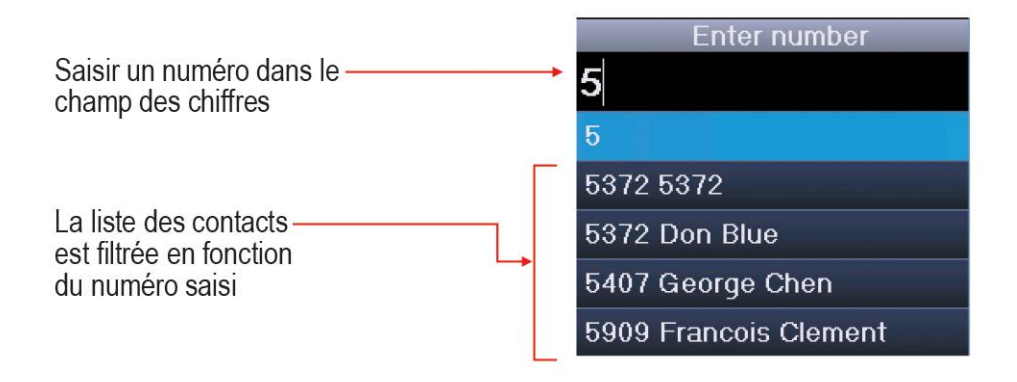

#### Saisir un nom

Pour passer un appel vers un contact inscrit dans votre annuaire en tapant son nom, appuyez sur la touche **Démarrer** pour ouvrir la numérotation. Sélectionnez la touche **Mode de saisie** et sélectionnez l'option **Nom**. Lorsque vous tapez les lettres du nom ou du prénom, la liste des contacts affichés est filtrée. Sélectionnez le nom de votre choix et appuyez sur la touche **Démarrer**.

#### Appeler un contact

Allez jusqu'à **Listes de contacts/d'appels> Liste de contacts**. Les contacts sont classés par ordre alphabétique. Faites défiler la liste pour mettre un nom en surbrillance ou utilisez la touche **Rechercher**. Appuyez sur la touche **Démarrer** pour appeler ce numéro.

#### Utiliser la numérotation rapide

Appuyez sur la touche **Favoris** à partir de l'écran d'accueil pour afficher le menu raccourci des Favoris, c'est-à-dire les contacts qui correspondent aux 10 premiers numéros abrégés enregistrés. Vous pouvez utiliser le clavier pour appeler l'un de ces contacts en appuyant sur la touche de numéro abrégé qui convient.

#### Répondre à un appel

Appuyez sur la touche **Démarrer**. Si la fonction de **Réponse multi-touches** est activée, appuyez sur n'importe quelle touche du clavier (à l'exception des touches soft et des boutons latéraux).

#### Faire un appel d'urgence / touche panique

Les numéros d'urgence peuvent être programmés par l'administrateur système. Vérifiez les fonctionnalités disponibles.

- Par une touche de Numérotation abrégée. Appuyez sur Services d'appel> Num. abrégée et sélectionner le numéro d'urgence.
- Une touche NvAppel ouvre le menu Appel autorisé qui comprend une liste de cinq numéros maximum que l'on peut appeler en les faisant défiler et en appuyant sur Valider ou en appuyant sur le numéro de clavier correspondant.
- La touche PTT Parler peut être reprogrammée pour correspondre à une Numérotation d'urgence (appelée également Touche panique). Pour tester cette fonction, appuyez une fois sur cette touche. Si la fenêtre de numérotation d'urgence apparait, cela signifie que cette fonction est activée. Vous pouvez faire un appel d'urgence en appuyant sur cette touche deux fois en moins de deux secondes, ou en appuyant plus longuement. Si la Sélection des canaux PTT apparait, utilisez l'une des deux autres méthodes pour passer un appel d'urgence.

#### Gestion des appels entrants

Lorsque vous êtes en communication, la fenêtre d'appel remplace le Gestionnaire de session. Si vous recevez un nouvel appel, vous pouvez :

• Rejeter l'appel en appuyant sur **Fin**. Si la messagerie vocale est disponible, l'appel sera transféré vers la messagerie vocale.

- Couper la sonnerie en appuyant sur la touche **Ignorer**. L'appel apparait dans le Gestionnaire de session jusqu'à ce que la sonnerie s'arrête. Si vous ne répondez pas à cet appel, il sera transféré vers la messagerie vocale si celle-ci est disponible.
- Répondre à l'appel en appuyant sur la touche **Démarrer**, ce qui met l'appel actif en attente.
- Pour terminer l'appel en cours et prendre l'appel entrant, appuyez sur la touche Ignorer pour ouvrir le Gestionnaire de session et appuyez sur la touche Fin pour terminer l'appel en cours. Appuyez ensuite sur Démarrer pour répondre à l'appel entrant.
- Transférer l'appel vers un autre numéro en appuyant sur la touche **Renvoi Appel** et en tapant le numéro d'extension. Voir la rubrique Renvoi d'un appel entrant page 17.

#### Couper le micro

La touche **Secret** apparait lorsqu'un appel est en cours. Utilisez cette touche pour couper le micro.

Vous pouvez toujours entendre les autres correspondants lorsque l'option Secret est activée, mais les autres correspondants ne peuvent pas vous entendre.

La touche **Dés. Secret** apparait lorsque l'option Secret est activée. Pour désactiver l'option Secret, appuyez sur la touche **Dés. Secret**.

#### Mise en attente et reprise d'appel

La touche **Attente/Reprendre** apparait lors d'appels en cours. Appuyez sur cette touche pour mettre l'appel en surbrillance en attente. Appuyez de nouveau sur cette touche pour reprendre l'appel.

#### Verrouillage du clavier

Vous avez la possibilité de verrouiller votre clavier pour éviter de passer des appels sans le vouloir. A partir de l'écran d'accueil, appuyez sur la touche **Fonction** et sélectionnez **Activer verrou. clavier**. Pour déverrouiller le clavier, appuyez sur la touche **Déverrouiller**.

#### Réglage du volume

Utilisez les touches volume situées sur le côté gauche du combiné pour régler le volume de l'appel en cours. Appuyez sur ces touches lorsque le téléphone sonne pour régler le volume de la sonnerie.

#### **Options mains libres**

Vous pouvez brancher un casque dans la prise casque située sur le côté droit du combiné. L'icône casque s'affiche. Il est alors possible d'utiliser les casques Bluetooth. Allez jusqu'à **Configuration> Paramètres Bluetooth** pour les options d'association. Pour en savoir plus, veuillez consulter le *Guide de l'utilisateur.* 

#### Transfert d'appel et conférences

Au cours d'un appel, la touche Transfert ou Transfert en aveugle s'affiche. La touche non affichée et les options de conférence sont données en option dans le menu raccourci Services d'appel.

#### Transfert en aveugle

- 1 Connectez-vous au premier correspondant.
- 2 Appuyez sur la touche **Fonctions** et choisissez **Transfert à l'aveugle**.
- 3 Choisissez la touche **Démarrer** ou ouvrez une liste d'appels ou commencez à saisir un numéro pour lancer l'appel (l'appel actif est mis en attente).
- 4 Appelez la personne voulue. Le transfert est terminé et l'on vous renvoie à l'écran d'accueil ou au gestionnaire de session, que l'autre personne ait ou non répondu à l'appel.

#### Transfert assisté

- 1 Connectez-vous au premier correspondant.
- 2 Sélectionnez la touche Transfert pour ouvrir le Composeur.
- 3 Appelez le correspondant cible.
- 4 Lorsque celui-ci répond, vous pouvez expliquer que vous allez transférer l'appel vers [le correspondant en attente].
- 5 Appuyez sur la touche Transfert. Les deux autres correspondants restent en communication. Si vous souhaitez rester en communication, ne raccrochez pas. Sélectionnez l'option Conférence dans le menu Services d'appel, et les trois correspondants sont alors connectés.

#### Conférence

- 1 Connectez-vous au premier correspondant.
- 2 Sélectionnez l'option **Conférence** à partir du menu **Services d'appel**.
- 3 Appelez le correspondant suivant.
- 4 Sélectionnez la touche **Conférence** pour réunir tous les correspondants en un seul appel de conférence.

Vous pouvez également réunir deux appels séparés en utilisant l'option **Réunir** du menu **Services d'appel**.

#### Comportement lors des conférences

- Lorsque la cellule Active:Conférence est en surbrillance, vous pouvez utiliser la touche Secret pour couper votre micro. Les touches Attente et Fin affectent chaque correspondant à l'appel conférence.
- Lorsque la cellule d'un correspondant est en surbrillance, vous pouvez utiliser
  Correspondant silencieux pour couper le son de ce correspondant, la touche Fin déconnecte ce correspondant, et la touche Attente met ce correspondant en attente.
- Par une pression sur la touche **Fonction**, l'option **Fractionner** permet de séparer la conférence en deux appels en attente distincts.

#### Ne pas déranger (NPD)

L'option NPD transfère tous les appels vers la **Messagerie vocale**, si celle-ci est disponible. Allez à **Configuration> Paramètres des fonctions> Ne pas déranger**. Activez ou désactivez selon votre choix.

#### Renvoi d'un appel entrant

Lorsque le combiné sonne, sélectionnez la touche **Renvoi d'appel**. L'écran de **Renvoi d'appel** s'affiche. L'écran affiche le dernier numéro vers lequel vous avez transféré des appels (que ce soit manuellement ou automatiquement).

Pour transférer l'appel vers un autre numéro, saisissez le numéro cible comme à l'habitude dans le composeur, et appuyez sur la touche **Renvoi Appel**.

Renvoi de tous les appels

- 1 Allez à Configuration> Paramètres des fonctions> Renvoi appel.
- 2 Sélectionnez le type de renvoi : **Toujours**, **Non réponse**, ou **Occupé**.
- 3 Saisissez le numéro de renvoi d'appel désiré. En cas de **Non réponse**, précisez le nombre de sonneries avant le renvoi.
- 4 Appuyez sur la touche Activer.

#### Pour désactiver le renvoi d'appel :

Effectuez les opérations 1 et 2 ci-dessus, et appuyez sur la touche Désactiver.

#### Messagerie vocale

Lorsque la **Messagerie vocale** est configurée, l'icône **Messagerie vocale** dans la barre de statut indique un nouveau message (ou plusieurs).

#### Pour écouter vos messages :

- 1 Sélectionnez l'icône Messages à partir de l'écran d'accueil. Les options **Urgent**, **Nouveau** et **Ancien** sont disponibles. Sélectionnez l'une de ces options.
- 2 Appuyez sur la touche Cnx, et suivez les instructions vocales. Utilisez la touche **Effacer** pour effacer les messages de la Messagerie vocale.

#### Listes d'appels

Allez à Listes de contacts/d'appels> Listes d'appels. Vous pouvez Trier, afficher par Type, Effacer la liste, ou sélectionner un appel et faire un Appel de ce numéro. Sélectionnez un appel et appuyez sur la touche Valider pour afficher les détails de l'appel. Vous pouvez ensuite Editer ce numéro ou faire un Appel de ce numéro, Sauver le contact ou Supprimer l'appel.

#### Liste des contacts

Cette liste permet d'appeler un contact, d'ajouter des contacts, de les modifier, de les rechercher et de les supprimer. A noter : il est possible d'ajouter des contacts à partir du Répertoire de l'entreprise si cette option est disponible sur votre site.

Allez à Listes de contacts/d'appels> Liste des contacts. Une option de Répertoire de l'entreprise peut être disponible.

- Utilisez les touches Editer, Ajouter, Rechercher, et Supprimer pour personnaliser vos. A noter : vous ne pourrez qu'Ajouter et Rechercher dans le Répertoire de l'entreprise.
- Appuyez sur la touche Encodage pour accéder aux caractères spéciaux, aux autres langues et aux options de majuscules/minuscules.

Le tableau ci-dessous pourra vous servir de référence si vous ajoutez ou modifiez un contact dans le **Répertoire de l'entreprise** :

| Champ/Option                 | Description/Fonction                                                                                                    |
|------------------------------|----------------------------------------------------------------------------------------------------|
| Prénom / Nom de<br>famille   | Les deux noms sont interrogeables ; la liste est classée par ordre alphabétique à partir du nom de famille.                                                            |
| Contact                      | Le numéro de téléphone saisi correspondant à ce contact.                                                                                                    |
| Index composition<br>abrégée | L'attribution est automatique mais peut être modifiée ou annulée. Les 10 premiers numéros configurés apparaissent dans le menu raccourci et dans la liste des Favoris. |
| Etiquette                    | Identifiez le contact à l'aide d'une description brève, par exemple Ventes.                                                                                            |
| Type de sonnerie             | Sélectionnez une sonnerie à partir de la liste déroulante pour associer une tonalité spécifique à ce contact.                                                          |
| Num. du renvoi               | Saisissez un numéro vers lequel renvoyer les appels de ce contact si l'option de Renvoi automatique est activée.                                                       |

| Champ/Option       | Description/Fonction                                                                                                 |
|--------------------|----------------------------------------------------------------------------------------------------|
| Rejet automatique  | Activez cette option pour bloquer tous les appels de ce contact.                                                     |
| Renvoi automatique | Activez cette option pour transférer tous les appels de ce contact vers le numéro de renvoi (voir Numéro de renvoi). |
| Nom MI             | L'identifiant de messagerie instantanée pour ce contact.                                                             |

#### Définir un profil

Votre combiné Spectralink série 84 dispose de quatre **Profils** prédéfinis qui peuvent être personnalisés pour les notifications d'évènement tels que des appels entrants ou des sessions PTT:

| Normal     | Alertes audibles                                |
|------------|-------------------------------------------------|
| Silence    | Tous les sons du combiné sont coupés            |
| Réunion    | Vibre pour signaler des appels entrants         |
| Spécifique | Peut être personnalisé selon des besoins précis |

Le profil actif choisi peut être modifié à partir de l'écran d'accueil par une pression sur la touche **Profil** et en sélectionnant l'une des options à partir du menu raccourci **Profil**.

# Utilisation de Microsoft Lync

Votre administrateur système pourra vous indiquer si vous utilisez un serveur Microsoft Lync et si vous avez accès aux services décrits dans ce document. Pour en savoir plus, veuillez consulter le *Guide de l'utilisateur*.

### Afficher vos contacts Lync

Vous pouvez accéder à vos contacts Lync en allant dans **Listes de contacts/d'appel> Contacts**. Les contacts s'affichent par ordre alphabétique dans votre liste de contacts Lync. Appuyez sur la touche **Groupes** pour afficher vos contacts les plus fréquents.

A partir de votre liste de contacts Lync, vous pouvez appeler vos contacts, leur envoyer un message instantané, les afficher par **Groupes** et les modifier.

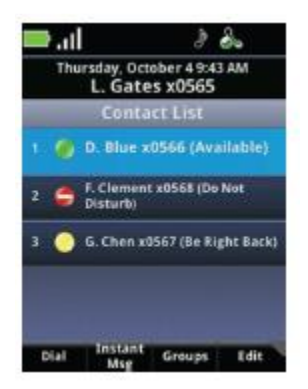

#### Icône de statut

| lcône | Description                        |
|-------|------------------------------------|
|       | Disponible                         |
|       | Occupé, appel en cours             |
|       | Ne pas déranger                    |
| 0     | Absent, de retour bientôt, inactif |
|       | Hors ligne                         |
|       | Inconnu                            |

#### Ajouter des contacts Lync

Vous pouvez ajouter des contacts Lync à votre liste jusqu'à un maximum de 200 contacts.

- 1 Ouvrez votre liste de contacts et appuyez sur la touche **Editer**. Appuyez ensuite sur l'option Ajouter.
- 2 Tapez le nom d'utilisateur du contact et appuyez sur la touche **Soumettre**.

#### Supprimer des contacts Lync

Ouvrez la Liste des contacts et appuyez sur la touche Editer. Appuyez ensuite sur Supprimer.

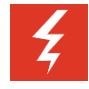

#### Supprimer des contacts Lync de votre téléphone

Si vous supprimez un contact Lync de votre téléphone, vous supprimez également ce contact de la liste clients Lync sur tout ordinateur associé.

#### Groupes sur votre téléphone

La touche **Groupes** est connectée au client Lync sur votre ordinateur lorsque des groupes sont créés et sauvegardés. Vous n'avez pas la possibilité de créer de nouveaux groupes ou de supprimer des groupes à partir de votre téléphone.

Vous ne pouvez pas non plus déplacer des contacts d'un groupe à un autre à partir de votre téléphone.

### Envoyer et recevoir des messages instantanés

Allez dans la Liste des contacts, sélectionnez un correspondant et appuyez sur la touche **Messages instantanés**. La fenêtre de discussion MI apparait. Utilisez le clavier pour taper votre message et appuyez sur la touche **Envoyer** ou bien appuyez sur la touche **Notes rapides** et sélectionnez un message dans la liste.

Vous pouvez répondre à des MI entrants en appuyant sur la touche **Valider** ou **Démarrer**. Une fenêtre de discussion s'ouvre pour que vous puissiez envoyer votre réponse. Si vous n'avez pas répondu au bout de 20 secondes, cet évènement apparait dans la liste des sessions sous forme de session MI en attente. La touche **Ignorer** permet de fermer la fenêtre de discussion et d'ajouter l'appel MI à la liste des sessions. Sélectionnez la cellule de session pour ouvrir la fenêtre de discussion.

Pour terminer un appel MI, une discussion ou une session, appuyez sur la touche Fin.

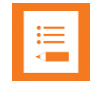

#### Pas de prise en charge des appels de conférence Lync

Vous ne pouvez pas démarrer, fractionner, ou terminer un appel de conférence Lync à partir de votre téléphone Spectralink.

### Mettre à jour votre statut Lync

Ce statut indique votre disponibilité aux autres contacts Microsoft Lync.

Pour modifier votre statut, utilisez la touche **Profils** et accédez à l'option **Mon statut**. Sélectionnez ensuite le statut de votre choix. Votre nouveau statut s'affiche pour tout correspondant qui utilise le même système.

Si vous modifiez votre statut sur votre téléphone, ce statut sera également modifié sur le client Microsoft Lync sur tout ordinateur associé, et vice-versa.

### Fermer une session Lync

Si vous n'êtes plus connecté, votre ligne apparait comme étant hors ligne, et vous ne pouvez plus utiliser votre téléphone.

- 1 Allez à Configuration> Paramètres des fonctions> Microsoft Lync> Fermer la session.
- 2 Appuyez sur la touche Fermer la session et validez en appuyant sur la touche Oui.

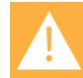

#### Listes d'appels supprimées à chaque fermeture de session

Lorsque vous fermez une session Microsoft Lync sur votre téléphone, vos listes d'appels sont supprimées.

### Ouvrir une nouvelle session Microsoft Lync

Si vous avez ouvert une session Lync, cette session reste ouverte, même si vous redémarrer le téléphone, jusqu'à ce que vous fermiez cette session.

- 1 Pour ouvrir une nouvelle session, allez à Configuration> Paramètres des fonctions > Microsoft Lync> Ouvrir une session, et sélectionnez l'option d'ouverture de session.
- 2 Remplissez les champs requis et appuyez sur la touche **Ouvrir une session**. Si la connexion est établie, votre icône de ligne indique que celle-ci est enregistrée.

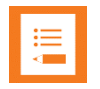

#### Mes identifiants ne fonctionnent pas

Soyez prudent lorsque vous entrez votre mot de passe, car un trop grand nombre d'essais peut entrainer le verrouillage de votre compte. Si cela vous arrive, veuillez vous adresser à votre administrateur système.

# Fonctionnalités avancées

### Push to Talk (si ce service est configuré)

Le service Push to Talk, ou PTT, permet de faire fonctionner les combinés Spectralink série 84 en mode de transmission de groupe, par lequel un combiné peut transmettre à des auditeurs multiples, tout comme un talkie-walkie.

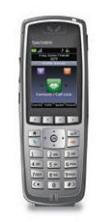

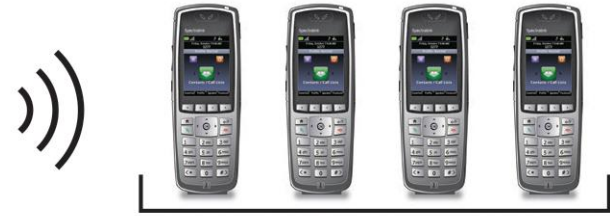

Emetteur

Récepteurs

Pour définir les options Push to Talk (PTT), allez à **Configuration>Paramètres de base> Préférences> Pagination/Configuration PTT Config.** 

| Objectif                                                           | Description/Fonction                                                                                                    |
|--------------------------------------------------------------------|----------------------------------------------------------------------------------------------------|
| Effectuer un appel PTT                                             | Appuyez en continu sur la touche <b>Parler</b> et parlez ensuite dans le micro. L'écran affiche une cellule PTT actif.                                                                   |
| Répondre à un appel PTT                                            | Appuyez en continu sur la touche <b>Parler</b> avant que 10 secondes ne se soient écoulées.                                                                                              |
| Mettre fin à une période<br>d'attente                              | Appuyez sur la touche <b>Fin</b> .                                                                                                    |
| Sélectionner un autre canal PTT                                    | Appuyez brièvement sur la touche <b>Parler</b> . Utilisez les<br>touches ▲ et ▼ pour mettre le canal de votre choix en<br>surbrillance. Appuyez sur <b>Valider</b> pour le sélectionner. |
| Ecouter une transmission PTT durant un appel téléphonique          | Placez l'appel téléphonique en attente. Vous pouvez alors<br>écouter la transmission PTT.                                                                                                |
| Mettre fin à une transmission<br>PTT                               | Appuyez sur la touche <b>Fin</b> pour quitter la transmission PTT et refermer la cellule de session.                                                                                     |
| Modifier le volume PTT                                             | Utilisez les touches de hausse et baisse du volume situées<br>sur le côté du combiné lorsqu'une transmission PTT est en<br>cours.                                                        |
| Passer un appel téléphonique<br>lors d'une transmission PTT        | Appuyez sur la touche <b>Démarrer</b> et composer le numéro.<br>Les transmissions PTT sont inaudibles durant l'appel<br>téléphonique.                                                    |
| Répondre à un appel<br>téléphonique lors d'une<br>transmission PTT | Appuyez sur la touche <b>Démarrer</b> . Les transmissions PTT sont inaudibles durant l'appel téléphonique.                                                                               |

| Objectif        | Description/Fonction                                                                                        |
|-----------------|----------------------------------------------------------------------------------------------------|
| Eteindre le PTT | Désactivez l'option PTT dans le menu Configuration à partir de l'icône Configuration sur l'écran d'accueil. |

Plus d'informations concernant le Push To Talk sont disponibles dans le Guide de l'utilisateur.

### Paramètres de base

Utilisez les menus Configuration pour bénéficier de l'ensemble des fonctionnalités que propose votre combiné série 84. Explorez ces menus pour découvrir comment optimiser l'utilisation de votre combiné. A noter : les options de ces menus varient selon la configuration des paramètres de votre environnement.

Allez à **Configuration> Paramètres de base** pour obtenir les options de configuration suivantes :

- 1. Préférences
- 2. Intensité éclairage
- 3. Durée du rétro-éclairage
- 4. Profils de notification
- 5. Infos d'identification
- 6. Informations d'emplacement

- 7. Mettre à jour la configuration
- 8. Redémarrer le téléphone
- 9. Paramètres Bluetooth

10. Compatibilité avec les appareils de correction auditive

### Préférences

La première option du menu **Paramètres de base** correspond aux **Préférences**. Sélectionnez cette option pour accéder aux options de configuration suivantes:

- 1. Langage
- 2. Heure et date
- 3. Casque
- 4. Répertoire de l'entreprise
- 5. Fond d'écran
- 6. Capture d'écran

- 7. Réponse auto
- 8. Composition combiné raccroché
- 9. Prise d'appel touches multiples
- 10. Présence
- 11. Configuration PTT/pagination
- 12. Paramètres du calendrier

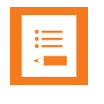

#### Certaines options peuvent ne pas être disponibles

Certaines options peuvent ne pas être disponibles dans votre environnement.

### Utilisation du lecteur code barre

Si votre téléphone est équipé d'un lecteur de code barre, le scanner pour code barre se situe au dos, sur le haut de votre combiné. Il est utilisé en association avec une application embarquée ou une application sur ordinateur.

Veuillez vous adresser à votre administrateur système ou consulter le *Guide de l'utilisateur* pour obtenir de plus amples informations.

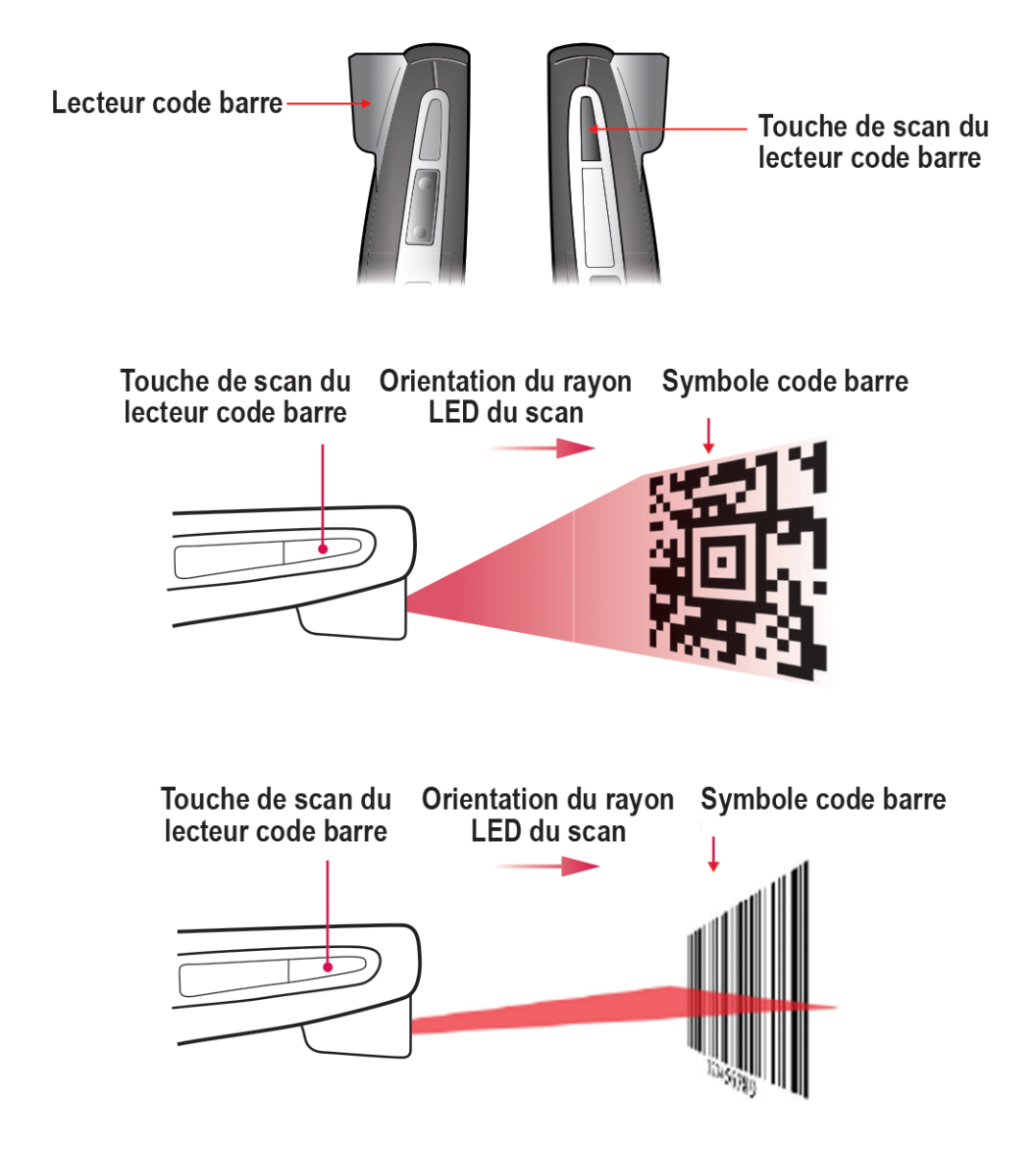

# Chargeurs

Cinq types de chargeurs sont disponibles. Adressez-vous à votre administrateur système si vous avez besoin d'aide par rapport à ces options. Le chargeur double recharge le combiné et un pack batterie de rechange. Le chargeur USB recharge un seul combiné par le biais du port USB situé sur le côté droit du combiné. Le chargeur quadruple peut recharger un maximum de quatre packs batterie à la fois. Le multi-chargeur à 12 baies est un montage de trois quadruples chargeurs et peut recharger jusqu'à 12 packs batterie à la fois. Le socle Speakerphone recharge le pack batterie tout en faisant office de périphérique mains libres.

Vous pouvez utiliser tous les chargeurs pour Spectralink série 84 pour recharger tout pack batterie pour téléphone sans fil Spectralink série 84.

### Icône de recharge

L'icône de recharge affichée sur le combiné indique le statut de recharge du pack batterie à l'intérieur du combiné :

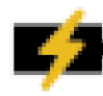

Pack batterie en charge, combiné dans le chargeur

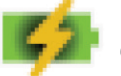

Pack batterie entièrement rechargé, combiné dans le chargeur

Adressez-vous à votre administrateur système s'il vous faut des appareils de recharge supplémentaires.

### Chargeur double

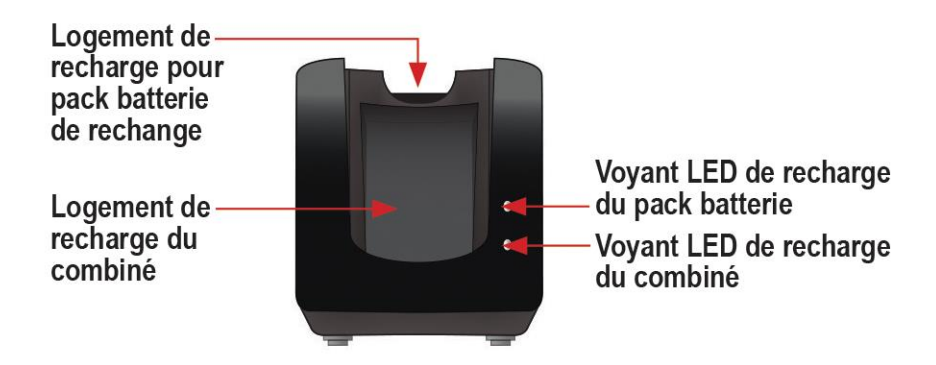

Lorsque le combiné en cours de recharge est sur veille, il affiche l'icône de recharge. Une fois le combiné entièrement rechargé, l'icône de charge complète s'affiche.

Une fois le combiné entièrement rechargé et retiré du chargeur, la recharge du pack batterie inséré à l'arrière du chargeur démarre.

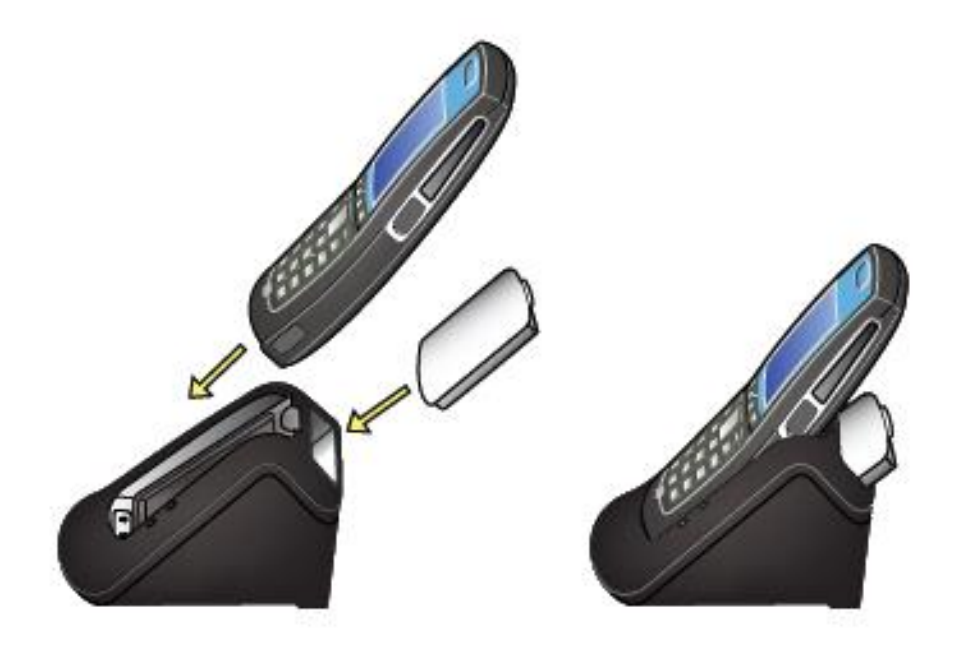

| Voyant LED | Recharge du pack batterie | Recharge du combiné |
|------------|---------------------------|---------------------|
| Clignotant | Recharge en cours         | n/a                 |
| Vert fixe  | Recharge complète         | Correctement inséré |
| Eteint     | Mal inséré ou vide        | Mal inséré ou vide  |

A noter: la durée de recharge du pack batterie augmente si son cycle de recharge est interrompu par l'insertion d'un combiné dans le logement principal.

### Chargeur USB

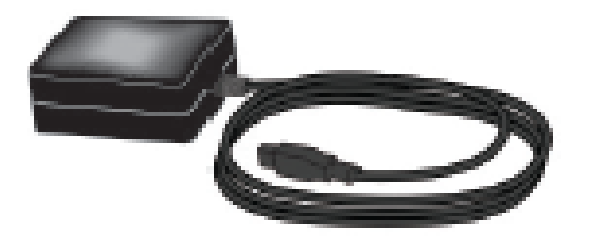

Branchez le chargeur sur une prise murale. Ouvrez avec soin la protection située sur le côté droit du combiné, en bas, et branchez le câble USB. Les icônes de recharge s'affichent comme illustré à la section Chargeur double.

### Chargeur quadruple

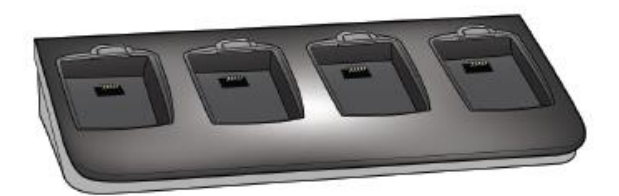

Le chargeur quadruple est utilisé lorsque les autres types de chargeurs ne sont pas suffisamment efficaces. Le pack batterie s'enclenche dans le logement de recharge. Le voyant LED sur le haut d'un logement indique l'état de charge du pack batterie inséré dans ce logement. Un voyant qui clignote indique que la recharge du pack batterie est en cours. Lorsque le voyant devient vert et fixe, le pack batterie est entièrement rechargé. Un voyant éteint indique un logement vide, une mauvaise insertion du pack batterie, ou une absence d'alimentation du logement.

### Multi-chargeur à 12 baies

Le multi-chargeur à 12 baies est un assemblage de trois chargeurs quadruples utilisé dans des environnements mobiles à volume d'utilisation élevé. Il est en général installé sur un mur dans une zone d'accès facile. Les voyants situés au-dessus des logements de recharge fonctionnent comme indiqué à la section Chargeur quadruple.

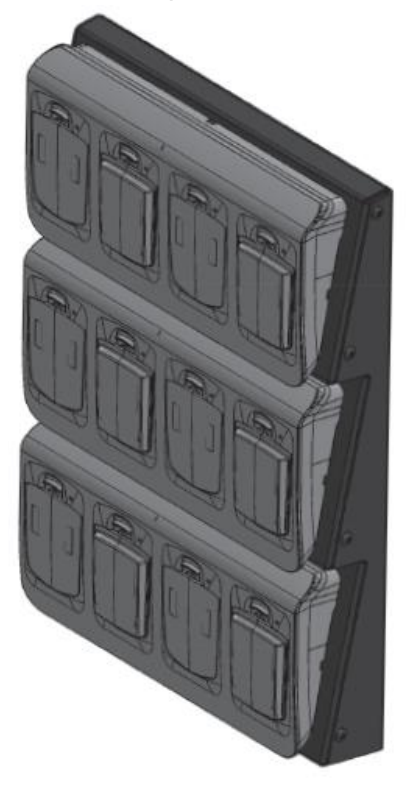

### Socle Speakerphone

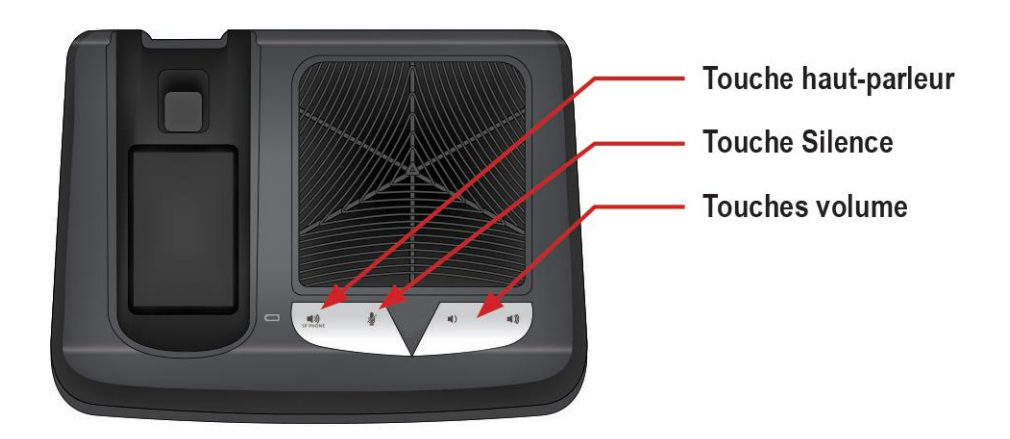

Le socle Speakerphone associe les fonctions d'un haut-parleur à celle d'un chargeur et vous donne toutes les options du combiné sans fil lorsque vous n'êtes pas en déplacement.

Une fois le combiné enclenché dans le socle, le son sort des haut-parleurs et vous pouvez régler le volume à l'aide des touches de volume situées sur la façade de l'appareil. Utilisez la touche haut-parleur pour obtenir une tonalité ou pour terminer un appel.

Le socle Speakerphone sert de chargeur pour le combiné et pour un pack batterie. Les conseils d'utilisation sont les mêmes que ceux du chargeur double.

Vérifiez que le combiné contient un pack batterie avant de l'enclencher sur le socle. Le combiné ne fonctionnera pas correctement s'il ne contient pas de pack batterie.

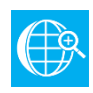

#### Référence en ligne

Le *Guide de démarrage rapide du socle Speakerphone Spectralink 8410* représente la référence complète pour l'utilisation de l'ensemble des fonctionnalités du socle Speakerphone.

## Packs batterie

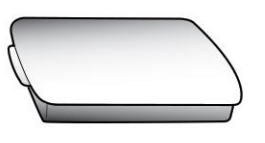

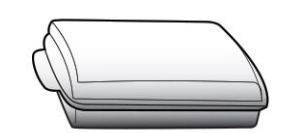

Pack batterie

Pack batterie longue durée

Votre combiné est alimenté par un pack batterie amovible qu'il vous faudra recharger régulièrement. Votre pack batterie doit être entièrement rechargé avant sa première utilisation. Selon le type de chargeur utilisé, cette opération peut prendre plusieurs heures.

| Туре         | Durée de communication | Durée de veille | Durée de recharge *                                      |
|--------------|------------------------|-----------------|----------------------------------------------------------|
| Standard     | 8 heures               | 80 heures       | 3,5 heures en général *                                  |
| Longue durée | 12 heures              | 120 heures      | 5 heures en général *                                    |
|              |                        |                 | *Avec le chargeur quadruple ou le chargeur à<br>12 baies |

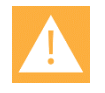

#### Packs batterie

Pour obtenir une performance du pack batterie optimale, rechargez entièrement votre pack batterie avant de l'utiliser pour la première fois.

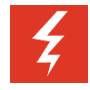

#### Avertissement

Ne retirez pas le pack batterie pour éteindre le combiné. Déconnectez-vous ou éteignez le combiné avant de retirer le pack batterie si vous devez le remplacer.

### Retrait et remplacement du pack batterie

Pour retirer le pack batterie, faites glisser le cache vers le haut. Le pack batterie sort automatiquement.

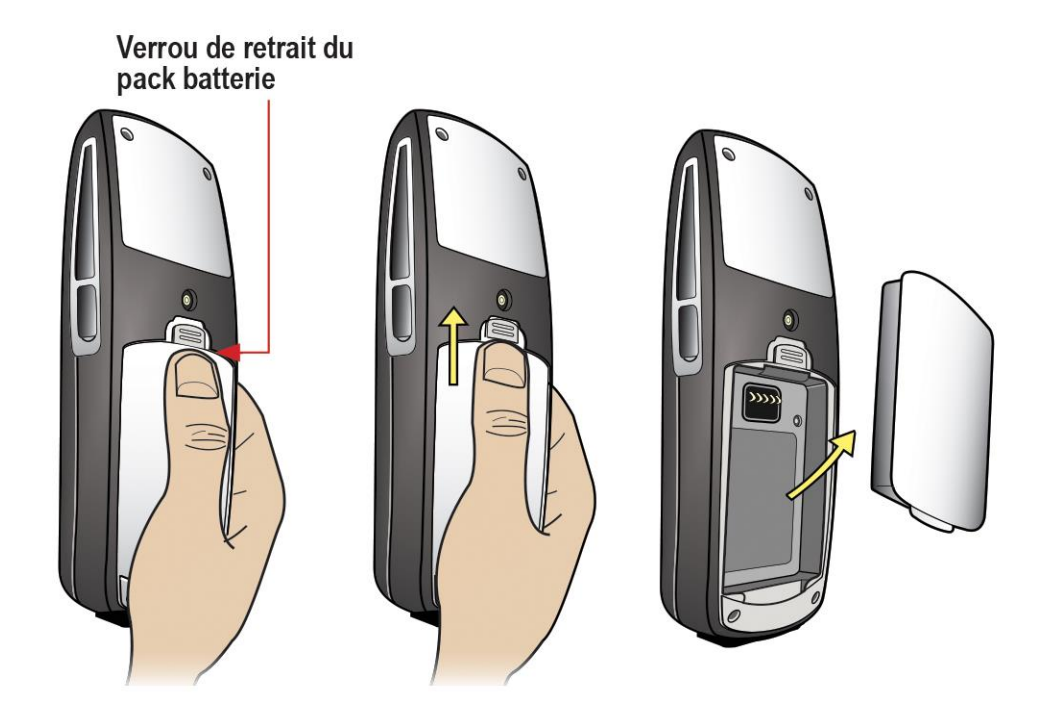

Pour remplacer le pack batterie, faites glisser le loquet du pack batterie dans le logement inférieur du combiné. Insérez avec précautions le haut du pack batterie jusqu'à ce qu'il soit enclenché. Une pression légère doit suffire à insérer le pack batterie, comme illustré ci-dessous.

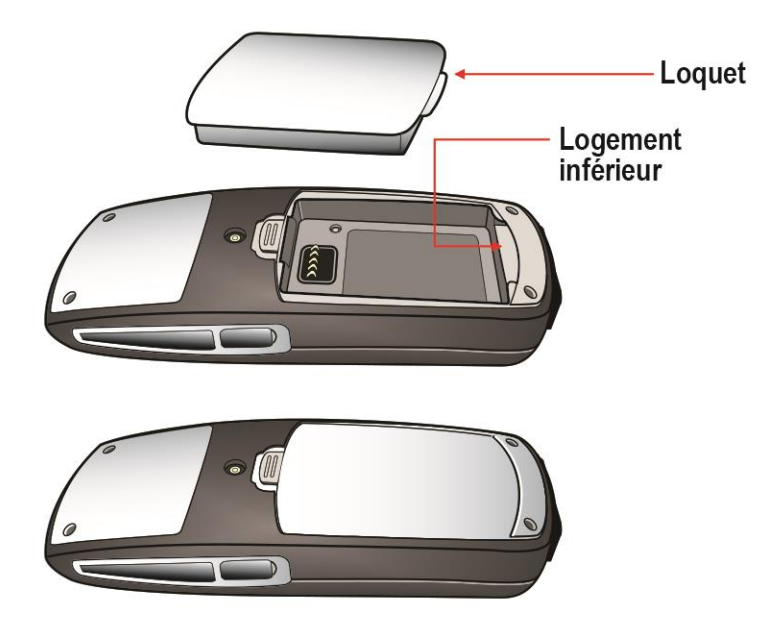

# Notice adressée aux utilisateurs du téléphone sans fil Spectralink série 84

### OFFRE sur la source de logiciel GPL et LGPL

Vous avez pu recevoir un combiné Spectralink série qui contient, en partie, du logiciel gratuit (du logiciel disposant d'une licence qui vous autorise à l'exécuter, à le copier, à le distribuer, à le modifier et à l'améliorer).

La liste complète de l'ensemble des logiciels « open source » inclus dans le combiné Spectralink série 84, ainsi que toutes les informations relatives aux licences et droit d'auteur, est disponible sur <u>http://support.spectralink.com</u>.

Vous pouvez également obtenir ces informations sur simple demande auprès de Spectralink par courrier postal ou par courriel aux adresses indiquées au bas de cette notice.

Pendant au moins trois (3) ans à partir de la date de distribution du produit ou logiciel concerné, nous donnerons à qui s'adresse à nous par le biais des coordonnées ci-dessous, à un coût équivalent au maximum aux frais de distribution physique, les éléments détaillés dans « OFFRE Spectralink sur la source de logiciel GPL et LGPL », disponible sur <u>http://support.spectralink.com</u>.

Coordonnées pour la demande de code Spectralink Open Source Manager 2560 55th Street Boulder, CO 80301 OpenSource@Spectralink.com